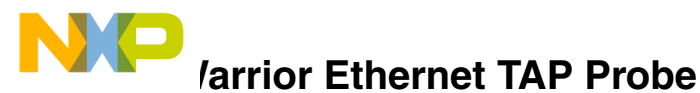

# Quick Start for Freescale Microcontrollers and Processors

| SYSTEM REQUIREMENTS |                                                                                                    |  |  |  |
|---------------------|----------------------------------------------------------------------------------------------------|--|--|--|
| Hardware            | CodeWarrior Ethernet TAP probe, RJ-11 and RJ-<br>45 cables, 9- and 25-pin adapters, power supply<br>with cable, and surge protector |  |  |  |
| Software            | CodeWarrior Development Studio:<br>- Power Architecture™<br>- StarCore Edition<br>- Microcontroller<br>- MXC                        |  |  |  |

This document explains how to set up the CodeWarrior Ethernet TAP probe for Freescale microcontrollers and processors to connect to the host and to the target through a JTAG (MXC, Power Architecture) or ONCE (StarCore) connection.

**NOTE** In the procedures that follow, advanced users can use the numbered steps. Novices should use the instructions in the substeps.

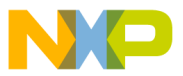

### deWarrior Ethernet TAP Probe with Components

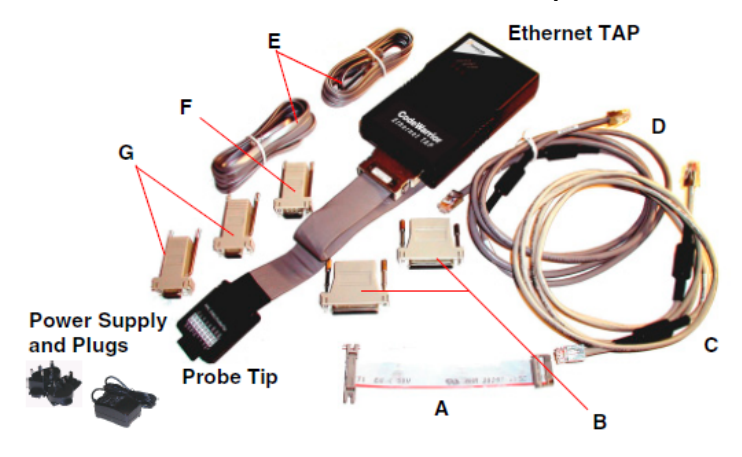

The Ethernet TAP probe includes the following parts, depending upon the configuration. Your shipment may include other parts.

| Label | Part<br>Number for<br>StarCore  | Part<br>Number for<br>MXC       | Part<br>Number for<br>PA        | Description                         |
|-------|---------------------------------|---------------------------------|---------------------------------|-------------------------------------|
| A     | 600-75448-00                    | 600-75975                       | 600-75262-00<br>(JTAG)          | Flexible<br>Extension<br>Cable      |
| В     | 210-12502-02<br>or<br>210-76065 | 210-12502-02<br>or<br>210-76065 | 210-12502-02<br>or<br>210-76065 | RS232 25-Pin<br>Adapters,<br>Female |
| С     | 600-11112-00<br>or<br>600-75499 | 600-11112-00<br>or<br>600-75499 | 600-11112-00<br>or<br>600-75499 | RJ-45 Cable                         |
| D     | 600-11111-02<br>or<br>600-75498 | 600-11111-02<br>or<br>600-75498 | 600-11111-02<br>or<br>600-75498 | RJ-45<br>Crossover<br>Cable         |
| E     | 600-12500-00<br>or<br>600-75553 | 600-12500-00<br>or<br>600-75553 | 600-12500-00<br>or<br>600-75553 | RJ-11 Cables                        |

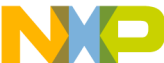

|   | art<br>Number for<br>StarCore   | Part<br>Number for<br>MXC       | Part<br>Number for<br>PA        | Description                        |
|---|---------------------------------|---------------------------------|---------------------------------|------------------------------------|
| F | 210-75350-00<br>or<br>210-76067 | 210-75350-00<br>or<br>210-76067 | 210-75350-00<br>or<br>210-76067 | RS232 9-Pin<br>Adapter, Male       |
| G | 210-12503-01<br>or<br>210-76066 | 210-12503-01<br>or<br>210-76066 | 210-12503-01<br>or<br>210-76066 | RS232 9-Pin<br>Adapters,<br>Female |

**NOTE** For label A, the part number for ColdFire is 600-75460. For other labels, the part numbers remain same as shown in the table.

**CAUTION** For static sensitive components, use proper anti-static protection measures.

### Section A: Connecting Power to Ethernet TAP Probe

#### 1. Connect power supply

**NOTE** Turn surge protector off until ready to connect to earthgrounded line power.

- a. Connect power supply cable to Ethernet TAP probe
- b. Install correct AC plug for your environment onto power supply
- c. Connect power supply AC plug to surge protector or earthgrounded line power

**CAUTION** Line power must be 3-wire AC input with earth ground; always power down before connecting the probe to target.

### 2. Verify power

- a. If used, press surge protector power switch ON
- b. Turn on power supply probe HEARTBEAT indicator lights

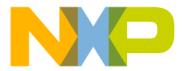

### Section B: Connecting Ethernet TAP Probe to a Network

If your network has a DHCP server, follow the instructions in *Section C*. Otherwise, follow instructions in *Section D*.

- For multi-user mode, connect Ethernet TAP probe to network or hub using RJ-45 cable
- For standalone user mode, connect Ethernet TAP probe directly to host using RJ-45 crossover cable; host must already be configured for networking

## Section C: Setting up Ethernet TAP Probe Communication to Network using DHCP

The Ethernet TAP probe's default operation is to acquire its IP address, netmask, and default gateway settings using DHCP. If your DHCP server registers host names to the network's name server, you should be able to access the Ethernet TAP using its default host name once the HEARTBEAT LED starts flashing green.

The factory assigned host name is FSLXXYYZZ, where XXYYZZ is the last three octets of the Ethernet MAC address that is provided on a label on the bottom side of the probe. For example, if the probe's Ethernet MAC address is 00:00:f6:00:77:31, the host name will be FSL007731.

- **NOTE** Only an Ethernet TAP probe running firmware v3.4.1 or higher can acquire an IP address using DHCP. The login banner of the Ethernet TAP displays the current version of firmware. For more information on viewing the login banner, refer to the Starting the Setup Utility topic in the *Ethernet TAP Users Guide*. If your Ethernet TAP firmware is older than v3.4.1, you can upgrade it. For more details, refer to the Reprogramming the Ethernet TAP Probe Firmware topic in the *Ethernet TAP Users Guide*.
- 1. Turn on power to Ethernet TAP probe HEARTBEAT LED will flash green when its network interface is operational
- 2. Verify network connection

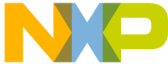

PC host, use Windows Command Prompt or terminal window to ping the probe:

c:\> ping FSLXXYYZZ

where XXYYZZ is last three octets of MAC address of probe

b. If you are not able to ping probe using factory assigned host name, try to ping using probe's IP address (not all DHCP servers register a client's host name with network's Name Server):

c:\> ping probe\_IP\_address

If you are unsure of probe's IP address, you can identify it by using **efind** search utility located in ccs\bin directory of the CodeWarrior installation directory

c. When you are able to ping the probe, follow instructions given in *Section E* 

For more information, refer to the *efind* and *Name Servers* topics in the *Network Administration* appendix of the Ethernet TAP Users Guide.

## Section D: Setting up Ethernet TAP Probe Communication to Network using Static IP

Perform the following steps to configure a static IP address, netmask, and (optionally) gateway address. To access the Ethernet TAP probe by a host name, you must manually update your Name Servers. For more information on name resolution, refer to the *Name Servers* in the *Network Administration* appendix of the *Ethernet TAP Users Guide*.

- **NOTE** This example uses these IP addresses:
  - Host IP: 192.168.0.1
  - Ethernet TAP IP: 192.168.0.2
  - Netmask: 255.255.255.0
  - Gateway IP: 192.168.0.254

Get the specific values from your network administrator.

### 1. Configure Ethernet connection

a. Connect Ethernet TAP probe's Config Serial connector to host PC using RJ-11 serial cable and 9- or 25-pin adapter (if required)

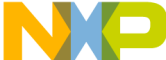

ch and configure a terminal or communications software (sucn as Windows HyperTerminal) to set up a connection as follows:

- 9600 baud rate
- 8 data bits
- 1 stop bit
- no parity
- no handshaking
- no XON/XOFF flow control
- 2. Turn on power to Ethernet TAP probe the terminal window shows a startup message
- 3. Press Enter to show the core> prompt
- 4. Assign network settings to Ethernet TAP probe
  - Set Ethernet TAP probe to static IP address mode and optionally provide a hostname for the probe:

```
core> netparam bootconfig
static:hostname
```

The host name can be searched using the efind search utility, located in the  $ccs\bin$  directory of the CodeWarrior installation, to identify probes on your network

b. Set static IP address and netmask:

```
core> netparam static_ip_address
192.168.0.2:255.255.255.0
```

c. Reboot Ethernet TAP probe to start using new address:

core> reset

d. To access the probe over a routed network, set the default gateway address:

```
core> netparam add_route default 192.168.0.254 1
```

where 192.168.0.254 is the IP address of the default gateway for your network

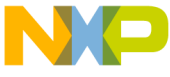

### 5. Verify network connection

a. From PC host, use Windows Command Prompt or terminal window to ping the probe:

c:\> ping 192.168.0.2

**NOTE** Some network routers may require a minute to respond.

- If ping fails, recheck parameters entered for validity and correctness — if all network parameters are correct, contact Freescale Technical Support
- c. If ping displays packets received, disconnect Ethernet TAP probe from network and repeat the ping command:

c:\> ping 192.168.0.2

- d. If  $\operatorname{ping}$  does not fail, IP address already in use on network see system administrator for new one
- e. Close the terminal window
- f. If disconnected, reattach probe to network

### Section E: Connecting Ethernet TAP Probe to Target

- 1. Turn off power to Ethernet TAP probe and target system
- 2. Determine connection option you need to connect probe tip to target system
  - If target has debug port header, you can directly connect probe tip to header
  - If target has debug port header but there is not enough clearance for probe tip, you can use extension cable between probe tip and header
- 3. Connect probe to target. Use extension cable, if necessary
  - Using direct connection:

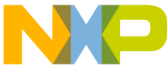

fully align probe tip socket pins with debug target port neader — use label on probe tip as guide

- b. Gently press probe tip onto header
- Using extension cable:
- Attach large multi-pin header end of extension cable to probe tip socket — use label on probe tip as guide so that red stripe on cable identifies pin 1
- b. Carefully align other end of cable with debug port header
- c. Gently press connector onto header
- 4. Apply power to Ethernet TAP probe probe HEARTBEAT indicator lights; when green, probe has booted and network communication is established
- 5. Apply power to target system

### **Congratulations!**

You have successfully connected the Ethernet TAP probe to your host PC and target board.

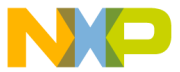

-reescale logo, and CodeWarrior are trademarks of Freescale Semiconductor, Inc., Reg. U.S. Pat. & Tm. Off. All other product or service names are the property of their respective owners.

© 2009-2016 Freescale Semiconductor, Inc.

Information in this document is provided solely to enable system and software implementers to use Freescale products. There are no express or implied copyright licenses granted hereunder to design or fabricate any integrated circuits or integrated circuits based on the information in this document.

Freescale reserves the right to make changes without further notice to any products herein. Freescale makes no warranty, representation, or guarantee regarding the suitability of its products for any particular purpose, nor does Freescale assume any liability arising out of the application or use of any product or circuit, and specifically disclaims any and all liability, including without limitation consequential or incidental damages. "Typical" parameters that may be provided in Freescale data sheets and/or specifications can and do vary in different applications and actual performance may vary over time. All operating parameters, including "Typicals", must be validated for each customer application by customer's technical experts. Freescale does not convey any license under its patent rights nor the rights of others. Freescale products are not designed, intended, or authorized for use as components in systems intended for surgical implant into the body, or other applications intended to support or sustain life, or for any other application in which the failure of the Freescale product could create a situation where personal injury or death may occur. Should Buyer purchase or use Freescale products for any such unintended or unauthorized application, Buyer shall indemnify and hold Freescale and its officers, employees, subsidiaries, affiliates, and distributors harmless against all claims, costs, damages, and expenses, and reasonable attorney fees arising out of, directly or indirectly, any claim of personal injury or death associated with such unintended or unauthorized use, even if such claim alleges that Freescale was negligent regarding the design or manufacture of the part.

| Corporate<br>Headquarters | Freescale Semiconductor, Inc.<br>6501 William Cannon Drive West<br>Austin, Texas 78735<br>U.S.A. |
|---------------------------|--------------------------------------------------------------------------------------------------|
| World Wide Web            | http://www.freescale.com/codewarrior                                                             |
| Technical Support         | http://www.freescale.com/support                                                                 |

### How to Contact Us

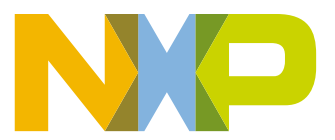

Revised: 19 January 2016